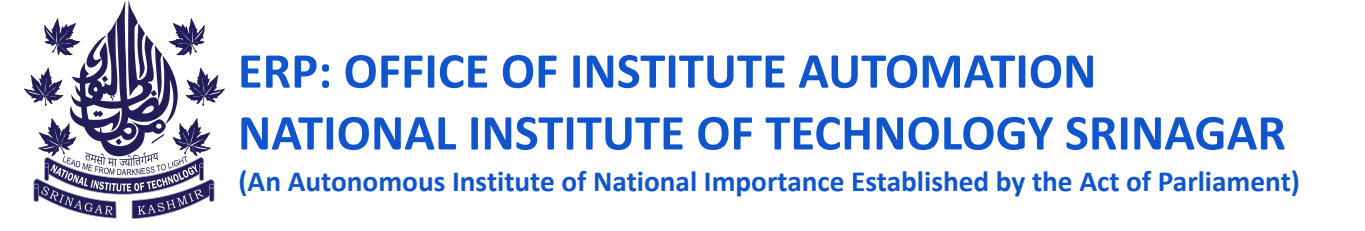

## Steps to be followed for semester registration on samarth (Only for Master's Students)

Step 1: Go to https://nitsri.samarth.edu.in/ and login using your enrollment number and password

Step 2: Pay fees by clicking on the links as depicted by the arrows in the below images.

| NITSRI                                                    |                                                      |
|-----------------------------------------------------------|------------------------------------------------------|
| Landent ▲                                                 | Home / Dashboard                                     |
| Dashboard<br>Profile<br>M.SC : Master of Science(P<br>Fee | M.SC : MASTER OF<br>SCIENCE(PHYSICS)<br>CLICK HERE   |
| Course(s) Selection                                       | © Samarth eGov                                       |
| NIISRI                                                    |                                                      |
| ≗Student ▲                                                | Home / Fee<br>Fee                                    |
| Dashboard<br>Profile<br>M.SC : Master of Science(P        | M.SC : MASTER OF SCIENCE(PHYSICS)                    |
| Fee<br>Course(s) Selection                                | Tee active for session 2022-2023 JAINOART Click here |

| Fee Details             |  |  |
|-------------------------|--|--|
| Fee to be paid          |  |  |
| Total Amount to be paid |  |  |

Step 3: After paying the fees do the course registration as depicted using below picture:

| NITSRI                                                                    |                                    |                                                  |          |
|---------------------------------------------------------------------------|------------------------------------|--------------------------------------------------|----------|
| Lashboard<br>Profile                                                      | Great!<br>Details saved successful | lly. Your details will be verifed by university. |          |
| MTIEM : Master of Technol<br>Fee<br>Course(s) Selection<br>Upload Section |                                    | National Institute of Technology                 | S        |
| Student<br>Programme                                                      | Home / Programm<br>MTIEM : M       | ne<br>laster of Technology, Innovation, and      | Entrepre |
| Course Selection                                                          | Name                               | RANI<br>SANDHYA Enrolment Number                 | 2021MN   |
|                                                                           | Level                              | MASTER Examination Roll<br>Number                |          |
|                                                                           | Admission (Ye<br>Cycle)            | ear-<br>2021-JULY                                |          |
|                                                                           |                                    |                                                  |          |

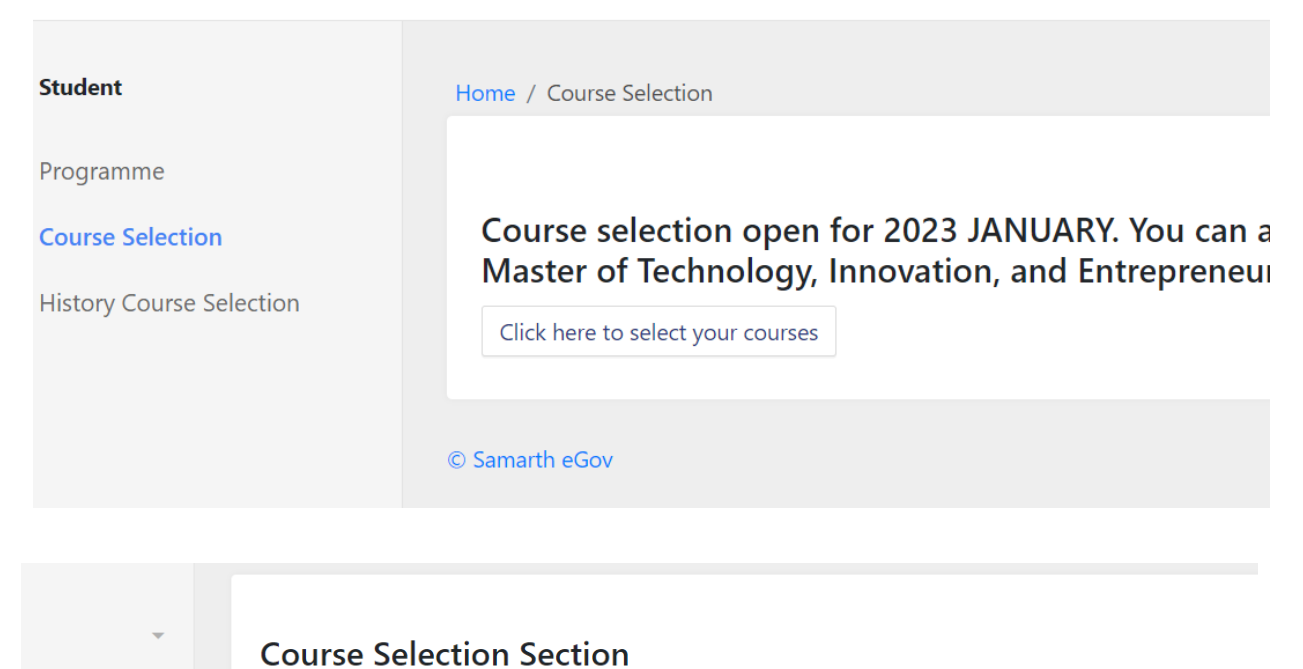

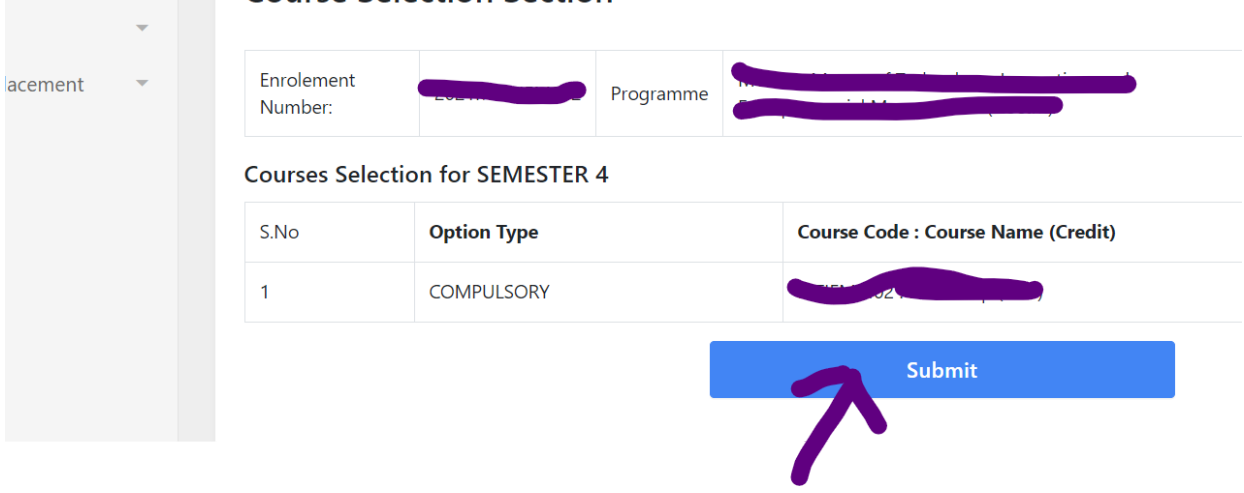

**Registration completed**